Чтобы найти адрес изображения в Интернете, можно воспользоваться сервисом **Google картинки**: (<u>http://www.google.ru/imghp?hl=ru&tab=wi</u>).

Для этого нажмем на изображение фотоаппарата:

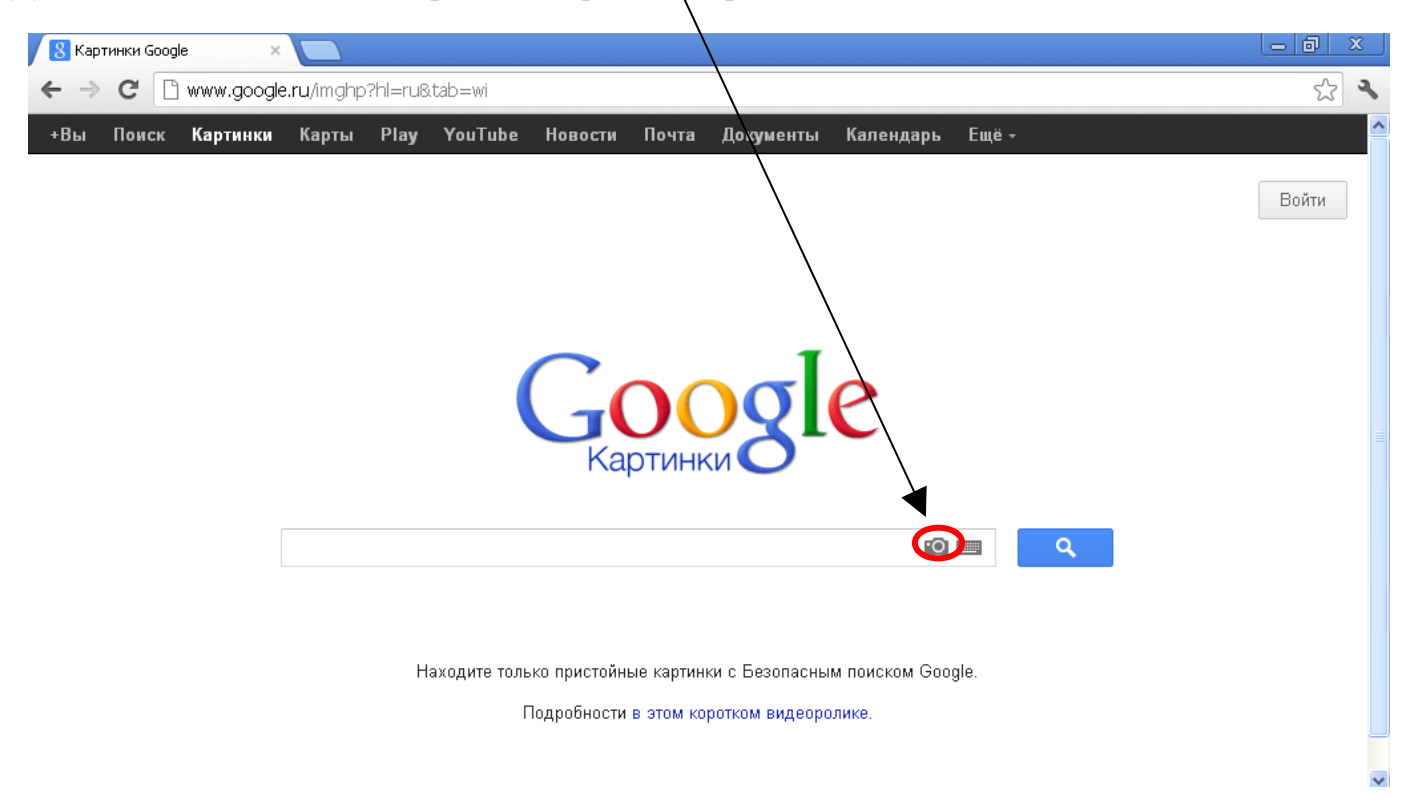

Затем нажмем на надпись Загрузить файл:

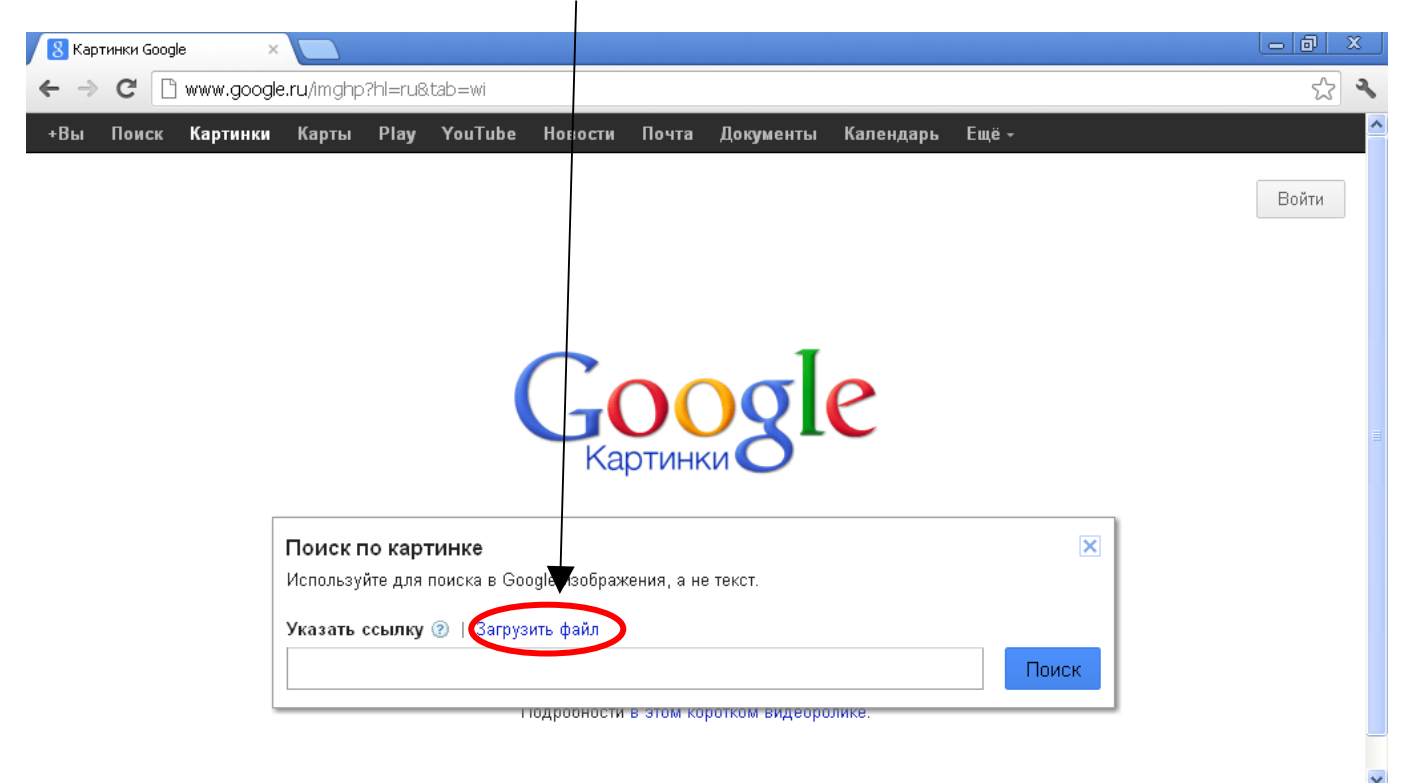

Открыть **?**× 23 2 Папка: 🗀 Новая папка 🔽 🧿 💋 💟 -Календарь Ещё енты À Недавние Войти документы B Рабочий стол R Мои документы Мой × компьютер Имя файла: book Открыть Отмена Тип файлов: Все файлы ¥ X П Только чтение Сетевое

Подробности в этом коротком видеоролике

Или перетащите изображение сюда

Нажмем на кнопку Выберите файл и укажем изображение на нашем компьютере:

## Нажимаем на подходящее изображение:

Указать ссылку | Загрузить файл (?) Выберите файл Файл не выбран

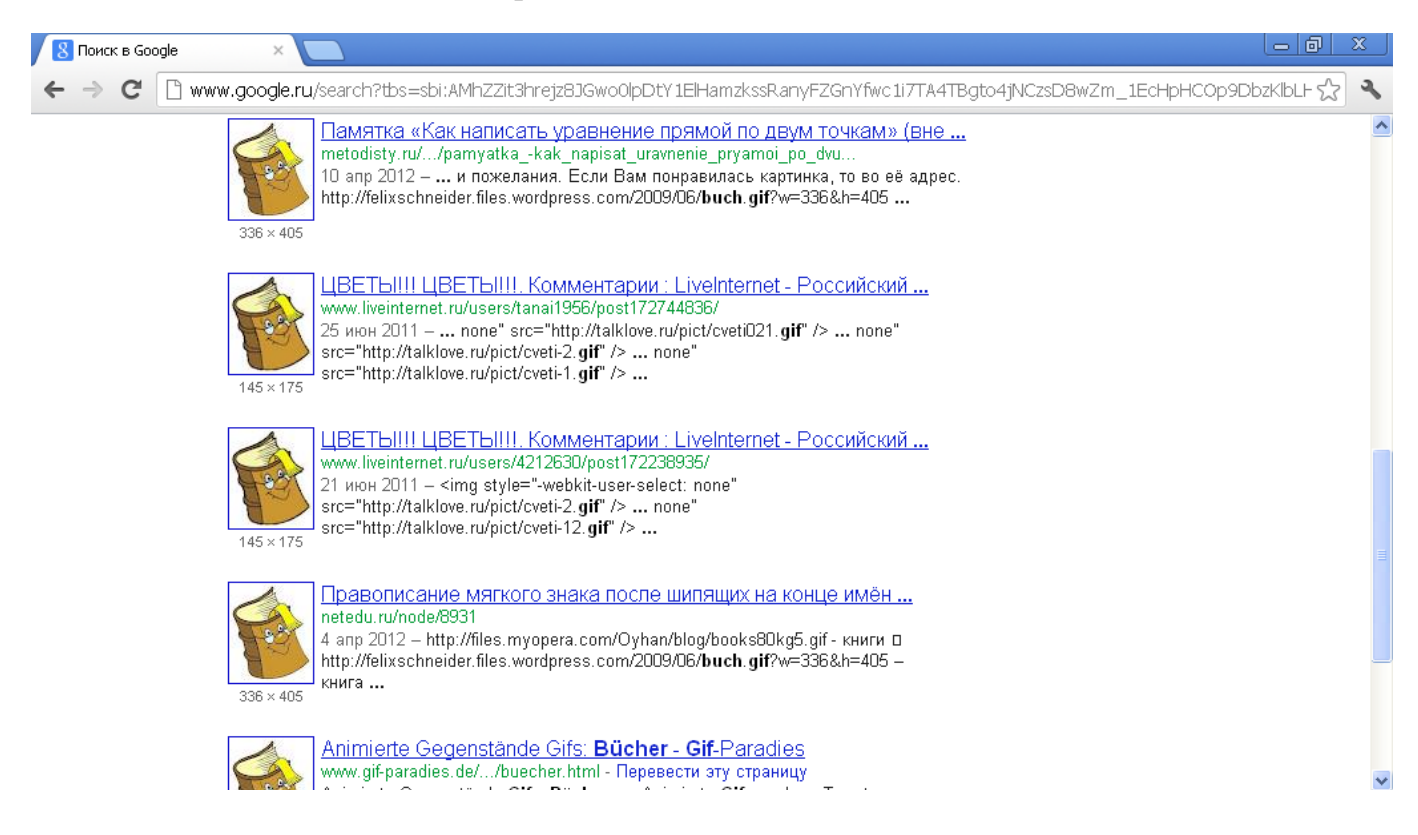

## Нажимаем на надпись В полном размере:

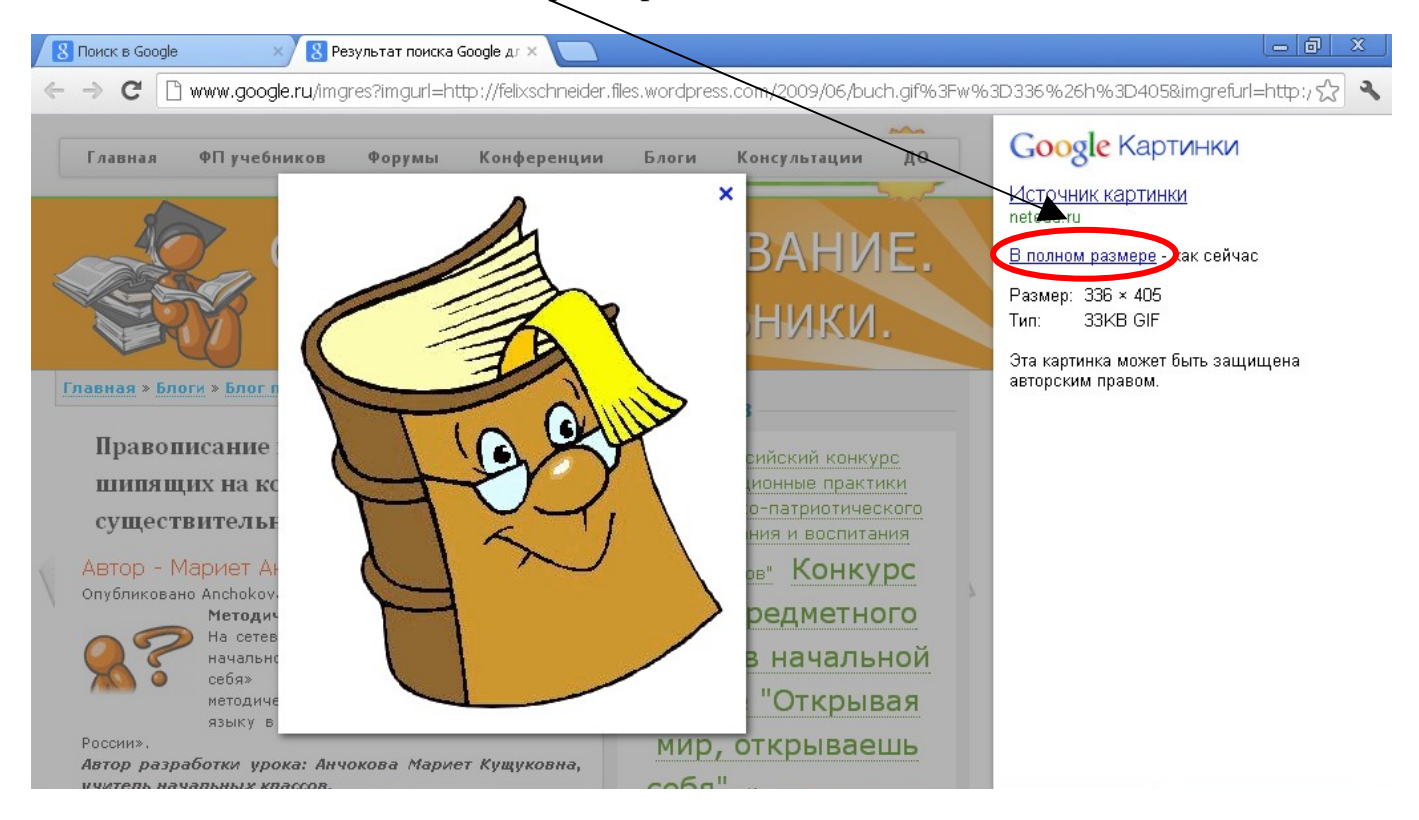

## Сохраняем ссылку:

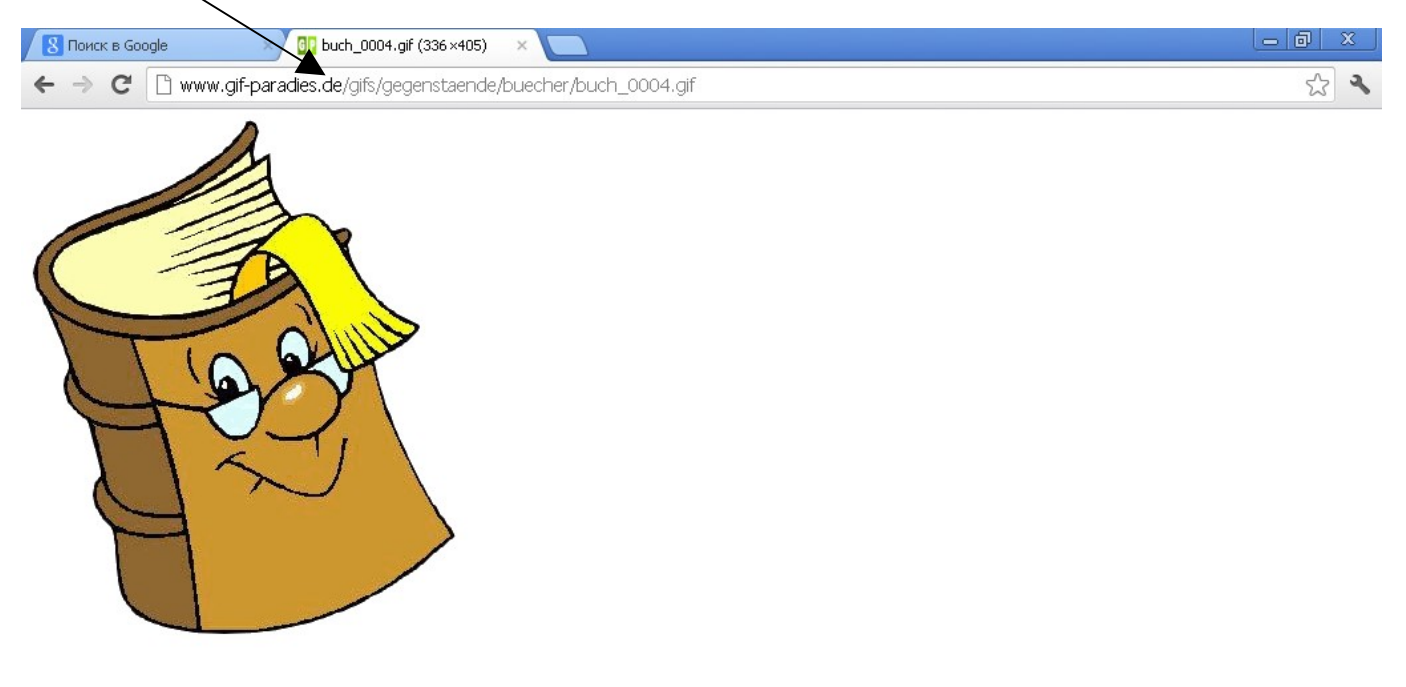

Стёпкин Игорь Анатольевич, учитель иностранных языков, МБОУ «Соболевская средняя школа»